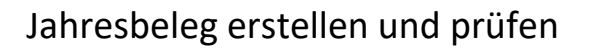

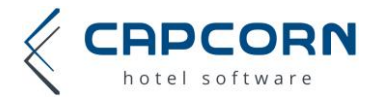

Die Registrierkassensicherheitsverordnung schreibt vor, dass bis spätestens 15. Februar ein Jahresbeleg des Vorjahres erstellt und geprüft werden muss. Dieser Vorgang wird durch die online Anbindung Ihres CapCorn Hotelprogramms auf relativ einfache Weise durchgeführt. Folgende Schritte sind dazu notwendig:

# 1. Datenerfassungsprotokoll öffnen

Öffnen Sie dazu Ihr CapHotel und klicken Sie "Faktura" und "Datenerfassungsprotokoll".

| 🌾 🥥 🌞 Ŧ           |                           |                            |     |         |    |
|-------------------|---------------------------|----------------------------|-----|---------|----|
| Allgemein         | Schriftverke              | hr Gäste                   | F   | aktura  | Le |
| echnungen * offen | e Leistungen<br>e Umsätze | Datenerfassun<br>protokoll | gs- | Kassabu | ch |
|                   | Faktur                    | ra                         |     |         |    |

## 2. Auf Dezember – Monatssumme achten

Im Datenerfassungsprotokoll wird die Monatssumme für **Dezember** ausgewiesen, diese stellt auch gleichzeitig die Jahressumme dar. <u>Achtung:</u> Monatssummen werden immer erst nach dem ersten Beleg des

Folgemonats automatisch erstellt – somit erst dann, wenn Sie die erste Rechnung im neuen Jahr erstellen.

| Тур      | Bel. Nr. | Datum            | FON geprüft         | Aktion               |
|----------|----------|------------------|---------------------|----------------------|
| <b>.</b> | 96       | 04.09.2017 07:52 |                     | Umsatztransaktion OK |
| ÷        | 95       | 01.09.2017 09:36 |                     | Umsatztransaktion OK |
| Σ        | 94       | 01.09.2017 09:36 | 15.12.2017 08:43 OK | Monatssumme          |

Sollten Sie heuer noch keine neue Rechnung erstellt haben, finden Sie auch keine Monatssumme zum 31.12. In diesem Fall klicken Sie bitte oben auf den Button "Nullbeleg erstellen" und anschließend auf "Ja" – siehe folgenden Screenshot.

|      | Datenerfas | ssungsprotokoll (DEP) | )            | 0                                                                |                                            |                          |            |                       | ×   |
|------|------------|-----------------------|--------------|------------------------------------------------------------------|--------------------------------------------|--------------------------|------------|-----------------------|-----|
|      | ×          | Suchen nach           |              |                                                                  |                                            |                          | Datener    | fassungsprotokoll (DE | EP) |
| 2020 | ) v Da     | tenträger C:\         | ✓ Journal si | chern Nullbeleg erstellen                                        | JSON Export                                | CERT Export              | CSV Export | Kassa / Signatur      | •   |
|      |            |                       |              | Letzte Sicherung am 31.12.202<br>Kassa ist seit 26.06.2020 08:50 | 0 09:35 (vor 11 Tage<br>ordnungsgemäß Betr | n)<br>rieb               |            |                       |     |
| Тур  | Bel. Nr.   | Datum                 | FON geprüft  | Aktion                                                           |                                            | Rechnung Nr.             | Betrag     | Umsatzzähler          | ^   |
| H    | 49         | 31.12.2020 09:35      |              | Datensicherung OK                                                |                                            | 0                        | 0,00       | 26.480,00             | 1   |
|      | 48         | 01.12.2020 09:11      |              | Datensicherung OK                                                |                                            | 0                        | 0,00       | 26.480,00             | 1   |
| Σ    | 47         | 31.10.2020 23:59      |              | Monatssumme                                                      |                                            | 0                        | 0,00       | 26.480,00             |     |
|      | 46         | 17.10.2020 14:17      |              | Datensicherung OK                                                |                                            | 0                        | 0,00       | 26.480,00             | 1   |
| 4    | 45         | 01.10.2020 07:36      |              |                                                                  |                                            | 4                        | 1.032,00   | 26.480,00             | !   |
|      | 44         | 01.10.2020 07:30      | CapHote      |                                                                  |                                            | ×                        | 0,00       | 25.448,00             | 1   |
| Σ    | 43         | 30.09.2020 23:59      |              |                                                                  |                                            |                          | 0,00       | 25.448,00             | 1   |
| 4    | 42         | 29.09.2020 17:09      |              | Hiermit erstellen Sie einen Fisk                                 | albeleg ohne Umsat                         | z, aber mit <sup>3</sup> | 786,00     | 25.448,00             | 1   |
|      | 41         | 20.09.2020 17:36      |              | gültiger Signatur.                                               |                                            | 2                        | 560,00     | 24.662,00             | 1   |
|      | 40         | 16.09.2020 09:00      |              | Möchten Sie forfahren?                                           |                                            |                          | 0,00       | 24.102,00             | 1   |
| 4    | 39         | 15.09.2020 16:25      |              |                                                                  |                                            | 1                        | 896,00     | 24.102,00             | 1   |
| 4    | 38         | 14.09.2020 07:40      |              |                                                                  |                                            | 0                        | 1.405,00   | 23.206,00             | 1   |
| 4    | 37         | 14.09.2020 07:39      |              |                                                                  | Ja                                         | Nein 9                   | 400,00     | 21.801,00             | 1   |
|      | 36         | 14.09.2020 07:38      |              |                                                                  |                                            | 8                        | 896,00     | 21.401,00             | 1   |
|      | 36         | 03-00 0000 00-00      |              | Magatasumma                                                      |                                            | 0                        | 0.00       | 20 505 00             | 6   |

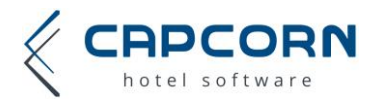

### 3. Jahressumme prüfen

Wechseln Sie links oben vom aktuellen Jahr wieder auf das Vorjahr und klicken Sie nun mit der rechten Maustaste auf die Monatssumme vom Dezember - dort wählen Sie "Beleg prüfen" – siehe nachstehendes Beispiel. Ihr CapHotel nimmt nun automatisch online Verbindung zur Finanzbehörde auf und lässt diesen Datensatz prüfen. Als Ergebnis muss in der Spalte FON ein grüner OK-Vermerk erscheinen. (Geschieht das nicht, prüfen Sie bitte Ihre Internetverbindung). Damit wären die wichtigsten Schritte erledigt.

| 022      | atestrian Cil      |            | In roal sichern | Nullheien erstellen       | ISON Export           | CERT Everyt  | CSV Export | Kassa / Sonatur |
|----------|--------------------|------------|-----------------|---------------------------|-----------------------|--------------|------------|-----------------|
| 22       | Valend ager (cr.t. |            |                 | reaccy or and             | sourceper             | don copure   | Cortequet  | 10110/109/010   |
| 12.1     |                    |            | Letzte          | Scherung am 31, 12, 202   | 0 09:35 (vor 11 Tagen |              |            |                 |
| 22       |                    |            | Kassa           | ist seit 26.06.2020 08:50 | ordnungsgemäß Betrie  | ь            |            |                 |
| m Bel Nr | Datum              | FON oronif |                 | Aktion                    |                       | Rechaupa Nr. | Betrad     | Imsatzzähler    |
| E 50     | 31.12.2020 23.59   |            |                 | Ionalssumme               |                       | 0            | 0,00       | 26.480,00       |
| 49       | 31,12,2020 09:35   |            |                 | Datensicherung OK         |                       | 0            | 0,00       | 26.480,00       |
| 40       | 01 12 2020 09 11   |            | 1               | Datensicherung OK         |                       | 0            | 0,00       | 28.450,00       |
| 47       | 31.10.2020 23:59   |            | 0               | Ionatssumme               |                       | 0            | 0,00       | 26.480,00       |
| 46       | 17.10.2020 14-17   |            | 1               | Datensicherung OK         |                       | 0            | 0,00       | 26.450,00       |
| - er     |                    |            |                 | 1                         |                       |              | 1 032 00   | 76.490.00       |

|    | stentrager C:\ v Journe schem Indioeeg erstelen |                  |                   |                       |                                                     | Jour Lapors                                 | CENT EXPOS   | Corcipors  | rassa / arginesa |
|----|-------------------------------------------------|------------------|-------------------|-----------------------|-----------------------------------------------------|---------------------------------------------|--------------|------------|------------------|
|    |                                                 |                  |                   | Letzte S<br>Kassa ist | cherung am 31, 12, 2020<br>seit 26, 06, 2020 08: 50 | 09:35 (vor 11 Tagen<br>ordnungsgemäß Betrie | )<br>b       |            |                  |
| P  | Bel. Nr.                                        | Datum            | FON geprüft       | Ak                    | tion                                                |                                             | Rechnung Nr. | Betrag     | Umsatzzähler     |
|    | 50                                              | 31.12.2020 23:59 |                   |                       |                                                     |                                             | 0            | 0,00       | 26,480,00        |
| 1  | 49                                              | 31.12.2020 09:35 |                   | 24                    | Beleg anzeigen                                      |                                             | 0            | 0,00       | 26.450,00        |
| 18 | 45                                              | 01.12.2020.09.11 |                   |                       | Beleg prüfen                                        |                                             | 0            | 0,00       | 26.480,00        |
|    | 47                                              | 31.10.2020 23:59 |                   | M                     | 3 Abbrechen                                         |                                             | 0            | 0,00       | 26.480,00        |
| 18 | 40                                              | 17.10.2020 14:17 | Datensicherung OK |                       |                                                     | 0                                           | 0,00         | 26.480,00  |                  |
|    | 45                                              | 01.10.2020 07:36 |                   | Umsatztransaktion OK  |                                                     |                                             | 202000034    | 1.032,00   | 26.480,00        |
| 2  | 021                                             | Datenträger C:\  | Jo.               | urnal sichem          | Nulbeleg erstellen                                  | JSON Export                                 | CERT Export  | CSV Export | Kassa / Signatur |

| Typ | Sel. Nr. | Datum            | FON geprüft         | Aktion                         | Rechnung Nr. | Betrag | 1    | Umsatzzi |
|-----|----------|------------------|---------------------|--------------------------------|--------------|--------|------|----------|
| Σ   | 50       | 31.12.2020 23:59 | 11.01.2021 15:24 OK | Monatasumme                    | 0            |        | 0,00 |          |
| -   | 49       | 31,12,2020 09:35 |                     | Datensicherung OK              | 0            |        | 0,00 |          |
| 111 |          |                  |                     | Restored and the second second |              |        | 6.94 |          |

## 4. Beleg anzeigen (optional)

Klicken Sie nun nochmal mit der rechten Maustaste in die Monatssummenzeile und wählen Sie "Beleg anzeigen".

#### 5. Beleg drucken (optional)

Klicken Sie im Beleg mit der rechten Maustaste und wählen "Drucken" und bewahren Sie das ausgedruckte Dokument sorgfältig auf, so dass Sie es im Falle einer Finanzprüfung vorlegen können.

**ANMERKUNG:** Das Anzeigen und Ausdrucken des Jahresbelegs (gem. Pkt. 4 und 5) ist nicht verpflichtend, da die Belege ohnehin elektronisch erfasst werden und jederzeit originalgetreu wiedergegeben werden können.

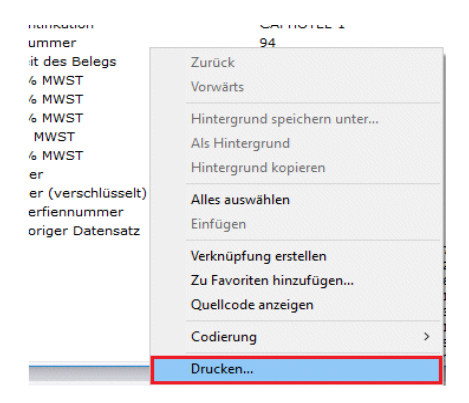

WICHTIGE ALLGEMEINE INFO: Sollten im Rahmen einer Kassennachschau durch die Finanzbehörde Beanstandungen oder Fehlerprotokolle erstellt werden, nehmen Sie bitte unmittelbar mit CapCorn Kontakt auf oder verweisen Sie das Prüforgan gleich direkt an uns, damit wir allfällige Unstimmigkeiten unmittelbar klären können.